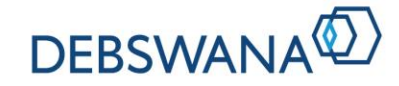

## How to Register as a Debswana Diamond Company (Pty) Ltd Supplier using SAP Ariba

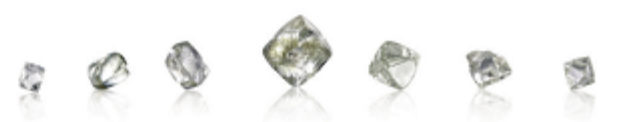

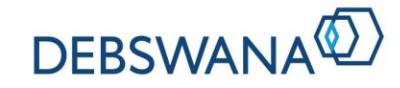

### **Register as a Debswana Supplier in four easy steps**

- **1** Request to Register
- **2** Create an Ariba Account
- **3** Submit your Company Information
- **4** Submit Capacity and Industry Experience

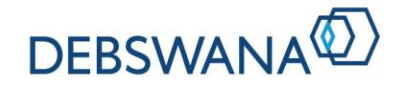

## **Step 1: Request to Register**

Go to http://debswana.sourcing-eu.ariba.com/ad/selfRegistration/ to request to register.

### Fill out the form and submit.

| Supplier self-registration request form<br>*Full Name of Company |
|------------------------------------------------------------------|
| Prosperity Co                                                    |
| *Company Registration Number                                     |
| 48/4987/324681                                                   |
| *Are you Sales Tax / VAT Registered?                             |
| Yes No                                                           |
| *Tax Clearance Number                                            |
| 576/6119                                                         |
| *Contact Name                                                    |
| Mosidi                                                           |
| *Last Name                                                       |
| Kau                                                              |
| *Email Address                                                   |
| mosidi.kau@prosperityco.bw                                       |
|                                                                  |
|                                                                  |

The request to register is for **new suppliers** to initiate the registration process to become a supplier for Debswana Diamond Company.

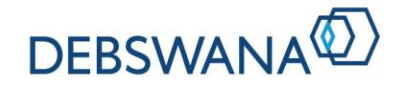

### Step 2: Create an SAP Ariba Account

You will receive an email notification prompting you to start the registration process. Click on the link provided in the email notification to proceed.

### **Create Login Account**

| Welcome, Mosidi Kau                                                                               |  |  |
|---------------------------------------------------------------------------------------------------|--|--|
| Have a question? Click here to see a Quick Start guide.                                           |  |  |
| Welcome to the Ariba Network.<br>New to the Ariba Network? Sign up to register your user account. |  |  |
| Already have an account? Log in                                                                   |  |  |

Click Sign up to create a new SAP Ariba Network account.

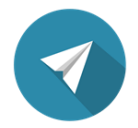

The SAP Ariba Network is a cloud based platform that allows you to be discovered by suppliers around the world.

If you already have an SAP Ariba Network account, click on **Log in** to access the registration with your existing username and password.

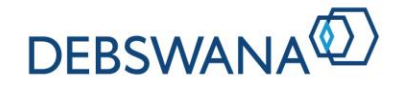

## **Step 3: Submit your Company**

#### **Submit your Company Information**

Complete the registration form with all of the requested data.

Once all questions are completed, click on the **Submit Entire Response** button to send your responses to Debswana.

| 3.1 Please use the following two fields to capture your Company Name. Please note that there<br>is a 40 character limit on each field so if your name doesn't fit in Company Name, please<br>continue typing the name in Company Name 2 field. |                                               |
|----------------------------------------------------------------------------------------------------|-----------------------------------------------|
| 3.2 Company Name                                                                                                    | * TEST SUPPLIER                               |
| 3.3 Company Name 2                                                                                                    |                                               |
| 3.4 Please use the following two fields to capture your Trading As name.                                                                                                    |                                               |
| 3.5 Trading Name 1                                                                                                    | * Test Supplier 1                             |
| 3.6 Trading Name 2                                                                                                    |                                               |
| 3.7 Company Registration Number                                                                                                    | * 2763482736/089                              |
| 3.8 Please attach your company registration certificate                                                                                                    | * 🖾 Attachment.docx v Update file Delete file |
| 3.9 Please attach Business License e.g. Trading or Manufacturing license (if applicable)                                                                                                    | Attach a file                                 |
| 3.10 Company Web Address                                                                                                    |                                               |
| v 3.11 Physical Address                                                                                                    |                                               |
| (*) indicates a required field                                                                                                    | >                                             |
| Company Manager                                                                                                    | reat                                          |

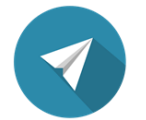

All required fields are marked with a \*

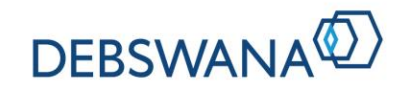

# **Step 4: Submit your Capacity & Industry Experience**

After Debswana has reviewed your registration questionnaire, you will be invited to complete a qualification questionnaire to provide additional information relating to your capacity and industry experience.

Click on the link provided in the email notification to proceed.

### **1.** Log in to your Account

Log in using the account you created during the registration process.

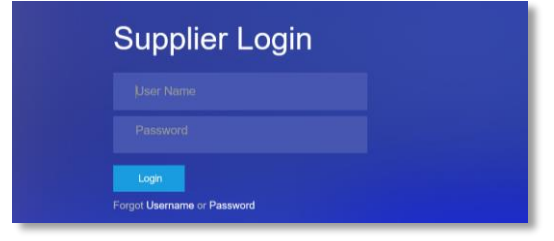

### 2. Submit your Capacity & Industry Experience

Complete the questionnaire and click on **Submit Entire Response** button to send your response to Debswana.

| ▼ 1 COMPANY OWNERSHIP & DEMOGRAPHICS                                                                                                    |                                 |  |
|----------------------------------------------------------------------------------------------------|---------------------------------|--|
| The following information will remain confidential at all times and will only be used for reference and reporting purposes within Debswan | a                               |  |
| 1.1 Workforce                                                                                                    | * 11 - 50 Employees 🗸           |  |
| 1.2 Please attach certificate of Insurance for Workmen's Compensation from your insurance company                                         | ★Attach a file                  |  |
| 1.3 Gross Asset Value                                                                                                    | * <bwp 2m="" th="" ~<=""></bwp> |  |
| 1.4 Please attach proof of assets                                                                                                    | *Attach a file                  |  |
| 1.5 Turnover per Annum                                                                                                    | * BWP 1M - BWP 2M $\sim$        |  |
| (*) indicates a required field                                                                                                    |                                 |  |
| Submit Entire Response Save Compose Message Excel Import                                                                                  |                                 |  |

#### **Registration process is now complete!**

Debswana will be in contact with you regarding the outcome of your registration.